Parent Portal for Moby Max

- 1. .Go to www.mobymax.com/signin
- 2. Select "AS A PARENT" from the top menu.
- 3. Enter the school name. Artemus Ward
- Enter the student's username. (This is the same as their <u>Accelerated Reader</u> <u>user name</u>,) Example John Carter: User name: CartJo001. This same pattern will work for most students.
- 5. Enter the student's password. We will all start with the same one using **Artemusward1** for the password.

The student may follow the below directions to access their learning software

- 1. Go to www.mobymax.com/signin
- 2. Select "AS A STUDENT" from the top menu.
- 3. Enter the school name. Artemus Ward
- 4. Enter the student's username. (This is the same as their <u>Accelerated</u> <u>Reader</u> user name,) Example John Carter User name: CartJo001. This same pattern will work for most students.
- 5. Enter the student's password. We will all start with the same one using **Artemusward1** for their password.

## Students will be able to take the following steps.

- 1. Take their daily challenge.
- 2. The students will see a window open with several choices. Your child can take any placement test to start a topic such as: **Math, Fact fluency or Reading level assessment** located on the top row of icons.
- 3. Your student can begin learning and practicing with Moby Max at their current level anytime they have access to the internet at home and/or the public library. Their work will be help their teachers understand where your child is and help them to plan for your child's education this year